## Zeiterfassungsgerät Timi2

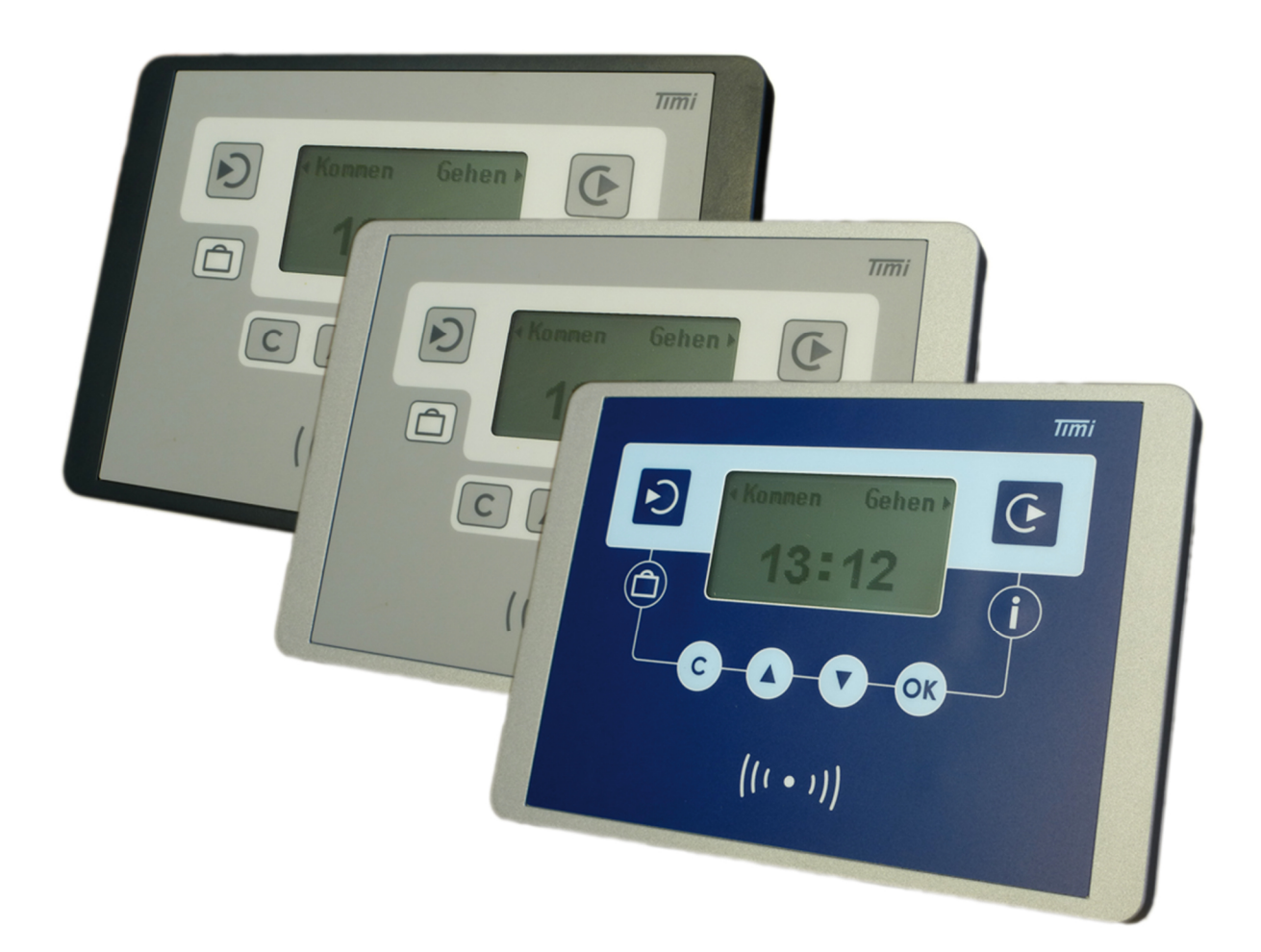

# Gerätehandbuch

## für Montage, Inbetriebnahme und Service

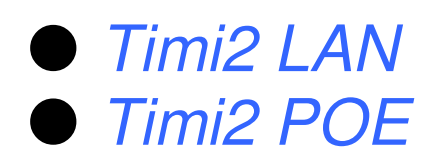

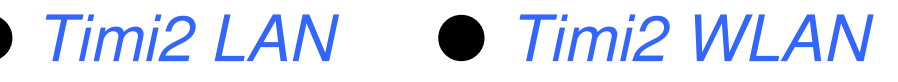

Bitte vor Montage, Inbetriebnahme oder Service sorgfältig lesen

Zeiterfassungsgeräte >*Timi2-x*< Gerätehandbuch für Montage, Inbetriebnahme und Service Version 2.1 (27.03.15)

CTI Commerzielle und Technische Informationssysteme GmbH Max Liebermann Str. 184 D-04157 Leipzig Telefon: +49 (3 41) 900 41 50 Telefax: +49 (3 41) 900 41 40 info@cti-components.com www.cti-components.com © CTI Commerzielle und Technische Informationssysteme GmbH 2015

## Einleitung

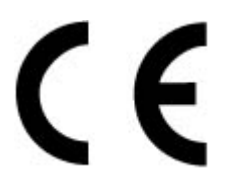

Das Gerät entspricht den grundlegenden Anforderungen der zutreffenden Normen und Richtlinien. Die Konformität wurde nachgewiesen. Die entsprechenden Unterlagen und die Konformitätserklärung sind beim Hersteller hinterlegt.

#### Zu dieser Anleitung

Das vorliegende Gerätehandbuch enthält wichtige Hinweise für sachgerechte und sichere Montage, Inbetriebnahme und Service folgender Geräte:

Timi2-LAN-x Timi2-WLAN-x. Timi2-POE-x

Die erweiterte Parametrierung ist im Timi2 Parametrierhandbuch beschrieben

#### Wichtige allgemeine Hinweise

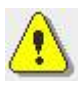

Setzen Sie das Gerät nur bestimmungsgemäß und unter Beachtung der Montage-, Inbetriebnahme-, und Serviceanleitung ein. Montage, Inbetriebnahme und Service darf nur durch autorisierte Fachkräfte vorgenommen werden.

#### Technische Änderungen vorbehalten.

Wegen der technischen Weiterentwicklung können Abbildungen, Funktionsschritte und technische Daten geringfügig abweichen.

Kein Teil dieser Unterlagen darf ohne unsere ausdrückliche Genehmigung vervielfältigt oder an Dritte übertragen werden.

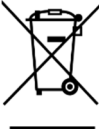

gemäß RL 2012/19/EU

## Inhalt

| Einleitung                                       | 2  |
|--------------------------------------------------|----|
| Zu dieser Anleitung                              | 2  |
| Wichtige allgemeine Hinweise                     | 2  |
| Inhalt                                           | 3  |
| Lieferumfang und Installationsvoraussetzungen    | 4  |
| Lieferumfang                                     | 4  |
| Installationsvoraussetzungen am Einsatzort       | 5  |
| Umgebungsbedingungen                             | 5  |
| erforderliche/mögliche Anschlüsse                | 5  |
| Maße, Anschlüsse und Bedienelemente              | 6  |
| Abmessungen Timi2                                | 6  |
| Abmessungen Wandmodul                            | 6  |
| Anschlüsse am Wandmodul                          | 7  |
| Bedienelemente am Frontmodul                     | 7  |
| Montage                                          | 8  |
| Inbetriebnahme                                   | 10 |
| Gerät einschalten                                | 10 |
| Einstellen der IP Adresse beim Timi2-LAN und PoE | 10 |
| Einstellen der IP Adresse beim Timi2-WLAN        | 12 |
| Verbindungstest durchführen                      | 15 |
| Service                                          | 18 |
| Vorbeugende Wartung                              | 18 |
| Batteriewechsel                                  | 18 |
| Diagnoseinfos im Service-Dialog                  | 18 |
| Fehlerdiagnose                                   | 20 |
| Anhang                                           | 22 |
| Notizen                                          | 22 |
| Technische Daten                                 | 24 |

## Lieferumfang und Installationsvoraussetzungen

## Lieferumfang

|                                          |        | Timi2-    | Timi2-    | Timi2-    |
|------------------------------------------|--------|-----------|-----------|-----------|
|                                          |        | LAN       | WLAN      | POE       |
| Modul / Komponente                       | Anzahl |           |           |           |
| Timi2 Wandmodul                          | 1      | $\bullet$ | $\bullet$ | $\bullet$ |
| Timi2 Frontmodul                         | 1      | $\bullet$ | $\bullet$ | $\bullet$ |
| Schrauben M3x6 Linsenkopf                | 2      | $\bullet$ | $\bullet$ | $\bullet$ |
| Schraubklemme 2er 5,0                    | 1      | $\bullet$ | $\bullet$ |           |
| Schraubklemme 2er 3,8                    | 1      | $\bullet$ | $\bullet$ | $\bullet$ |
| Allgemeines Zubehör                      |        |           |           |           |
| Timi2-CD (Treiber,Tools,<br>Anleitungen) | 1      | •         | •         | •         |
| Gerätehandbuch                           | 1      | ۲         | •         | ullet     |
| Gerätetypabhängiges Zubehör              |        |           |           |           |
| Netzanschlussschnur 1,50 m               | 1      | $\bullet$ | $\bullet$ |           |
| W-LAN Antenne                            | 1      |           | $\bullet$ |           |
|                                          |        |           |           |           |

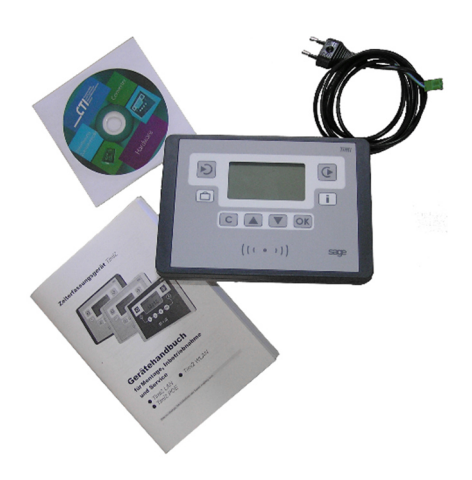

Timi2 im Auslieferungszustand

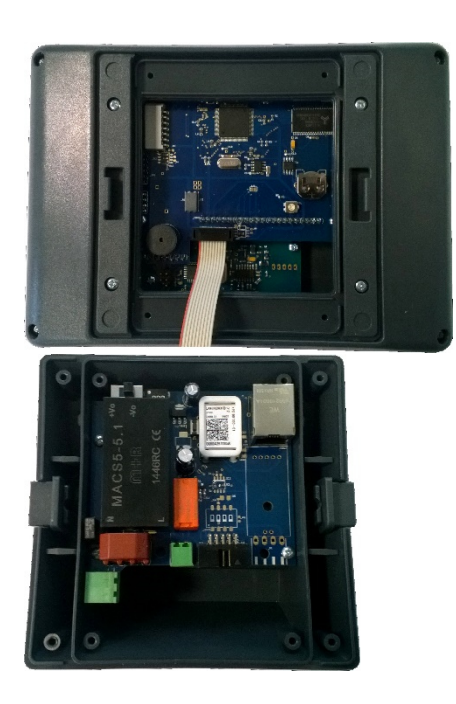

Timi2 zur Vorbereitung der Montage zerlegt

#### Installationsvoraussetzungen am Einsatzort

#### Umgebungsbedingungen

Das Gerät ist für Wandmontage in Innenräumen vorgesehen. Die Umgebungstemperatur am Einsatzort muss zwischen 0 und 40 C. liegen. Die Schutzart des Gehäuses beträgt IP 32 (Schutz gegen Tropfwasser und gegen Fremdkörper > 2.5 mm)

#### erforderliche/mögliche Anschlüsse

|                                 |                               | Timi<br>2-<br>LAN | Timi2-<br>WLAN | Timi2-<br>PoE |
|---------------------------------|-------------------------------|-------------------|----------------|---------------|
| Anschluss                       | Kabeltyp                      |                   |                |               |
| 230V Festanschluss <sup>1</sup> | NYM-J 2x1,5 <sup>1</sup>      | $\bullet$         | $\bullet$      |               |
| Relais Festanschluss            | Cat5 oder<br>J-Y(St)Y 2x2x0,6 | 0                 | 0              | 0             |
| LAN-Kabel steckbar              | Cat5 mit RJ45-<br>Stecker     | •                 |                | • 3           |
| W-LAN-Antenne 2,4 $CH^{-2}$     |                               |                   | ●              |               |
| ● erforderlich ○ zusätz         | lich möglich                  |                   |                |               |

#### Anschlussvarianten

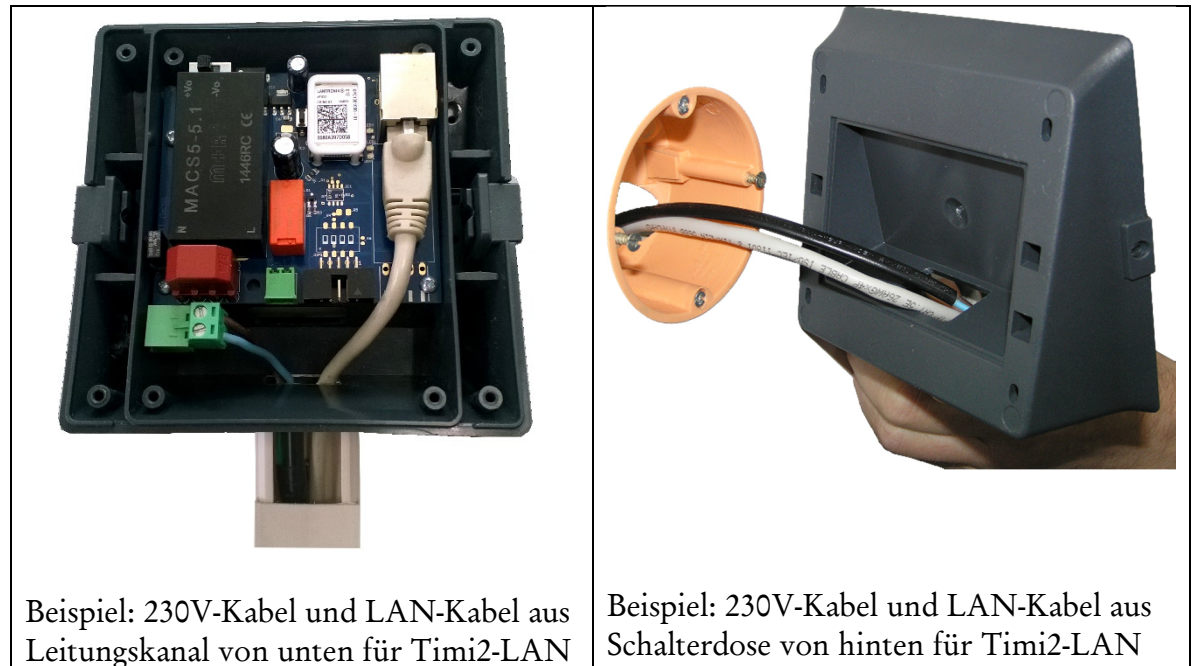

<sup>1</sup> Bei Aufputz Montage erfolgt die Kabelzuführung von unten

Bei Verlegung der Kabel in der Wand oder in einer Schalterdose erfolgt die Kabelzuführung von hinten.

<sup>2</sup> Ein Accesspoint muss sich in Reichweite befinden.

<sup>3</sup> Muss an einen PoE fähigen Switch oder Injektor angeschlossen werden

## Maße, Anschlüsse und Bedienelemente

### Abmessungen Timi2

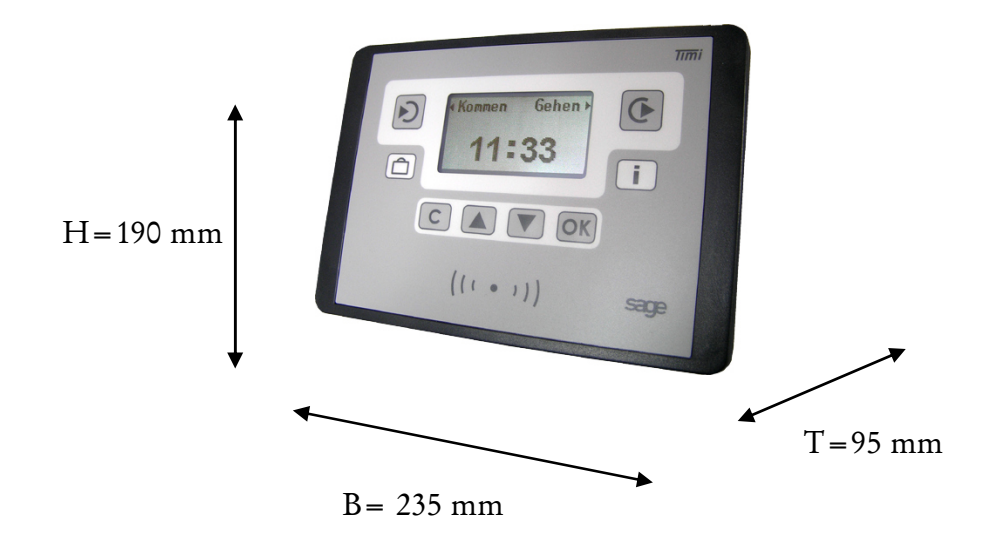

#### Abmessungen Wandmodul

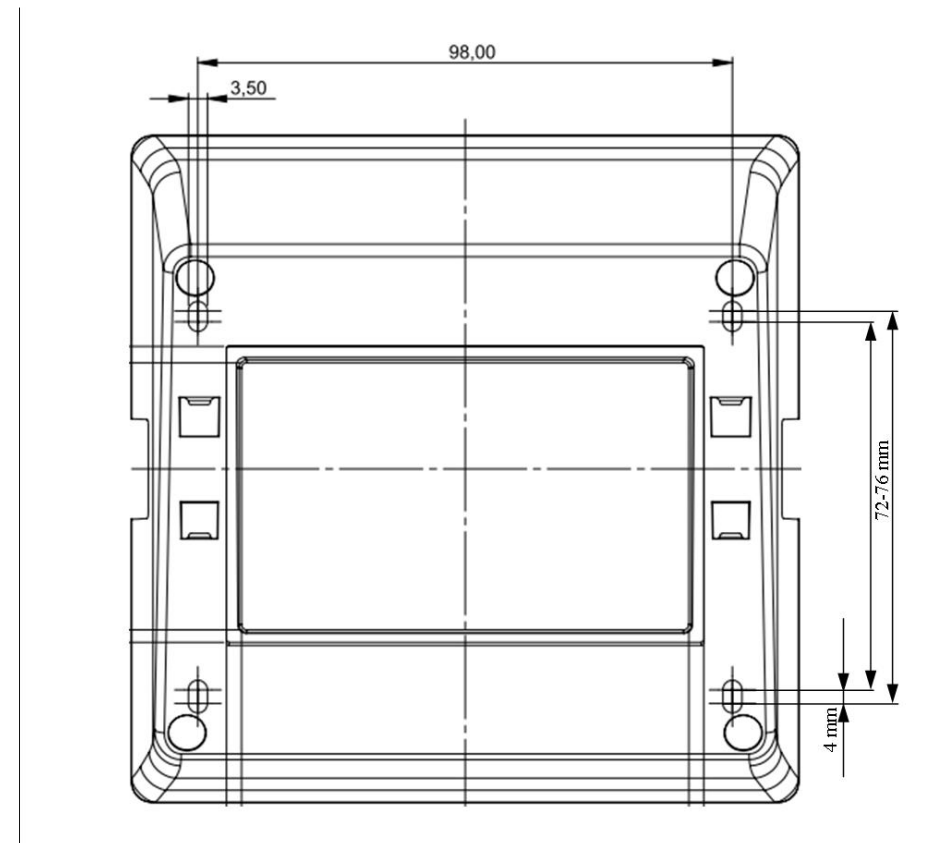

#### Anschlüsse am Wandmodul

Die Abbildungen zeigen das Timi2-Wandmodul bei abgenommenem Frontmodul.

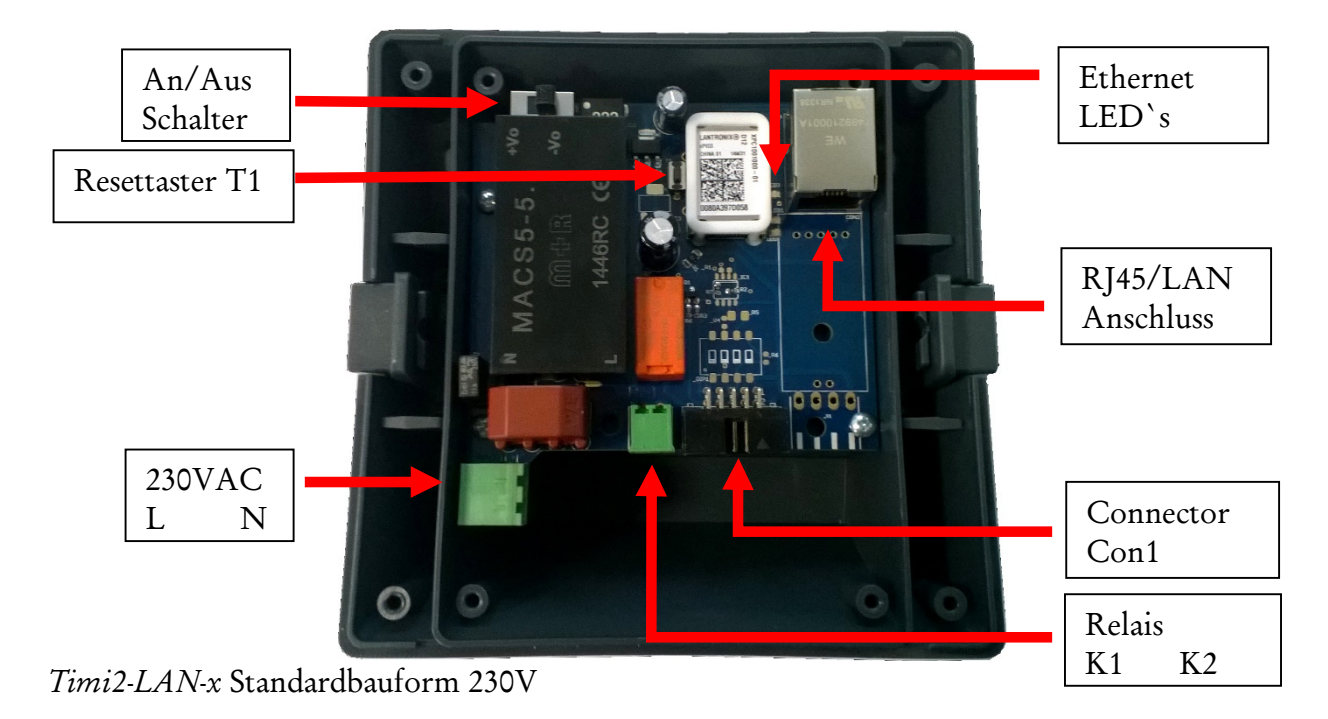

#### Bedienelemente am Frontmodul

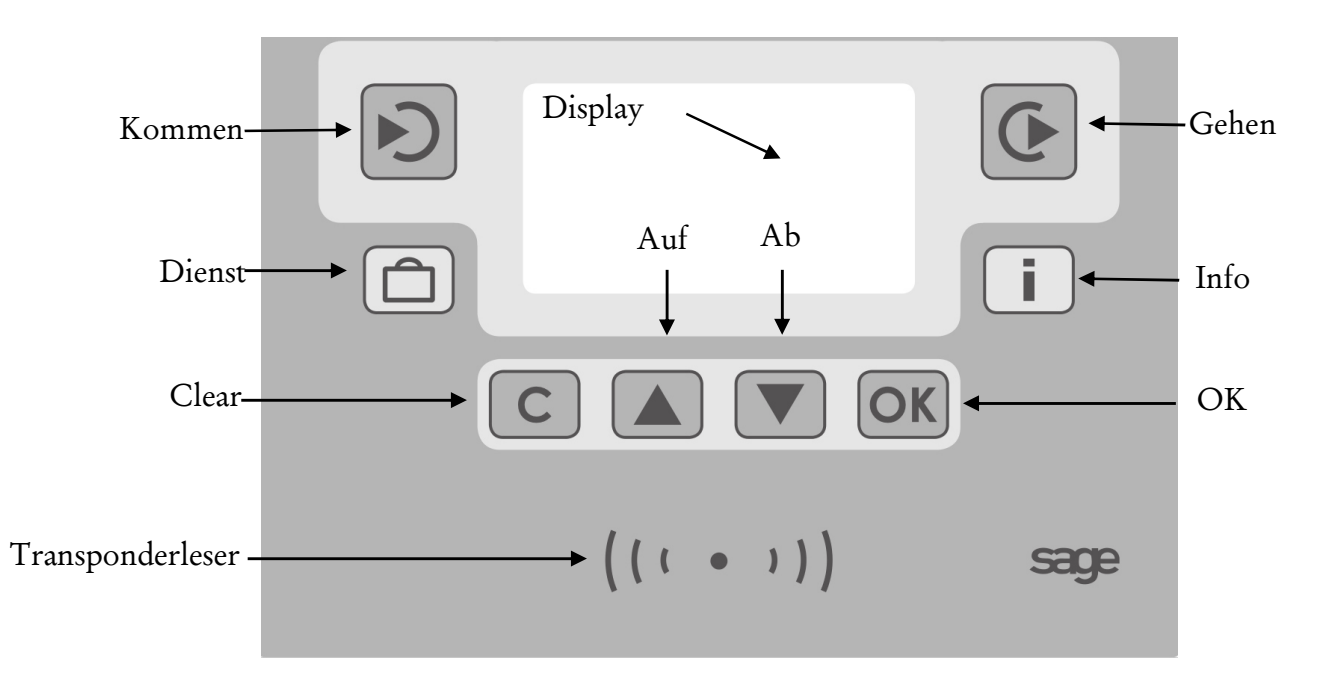

Außerdem existiert ein Pieper zur akustischen Signalisierung.

## Montage

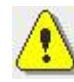

Sicherheitshinweis: die Montage darf nur in spannungsfreien Zustand und durch qualifiziertes Fachpersonal durchgeführt werden.

Sie sollten für den Servicefall (im Inbetriebnahme Protokoll) dokumentieren, wie das Gerät (mittels welcher Sicherung) spannungsfrei geschaltet werden kann.

| Schritt                                                                                                    | Wirkung |
|----------------------------------------------------------------------------------------------------|---------|
| <ol> <li>Timi2 zur Montagevorbereitung in<br/>Wandmodul und Frontmodul zerlegen.</li> </ol>                                                                                                    |         |
| <ol> <li>Verkabelung am Anschlusspunkt<br/>vornehmen, mit Kabelzuführung von<br/>unten oder von hinten</li> <li>Geräteabhängige Festanschlusskabel<br/>230V-Kabel<br/>LAN Kabel<br/>Relais-Kabel<br/>dabei von hinten durch Öffnung im<br/>Wandmodul fädeln.</li> <li>Wandmodul in etwa 1,20 m Höhe, von<br/>Unterkante gemessen, anschrauben</li> </ol> |         |
| 4. Festanschlusskabel auf Schraubklemmen<br>auflegen und Ethernet Kabel anstecken                                                                                                    |         |

| 5. | MAC-Adresse ablesen und notieren                                                                                                    |  |
|----|----------------------------------------------------------------------------------------------------|--|
| 6. | Flachbandkabel der Frontbaugruppe in<br>Wandmodul fest einstecken.<br>Den Ein/Aus Schalter auf "Ein" stellen.<br>(Nach rechts. Timi2 wird auf "Ein"<br>ausgeliefert) |  |
| 8. | Frontbaugruppe aufklippen                                                                                                    |  |
| 9. | Verriegelung mit Schraubendreher um<br>90° drehen                                                                                                    |  |
| 10 | . Spannungsversorgung einschalten                                                                                                    |  |

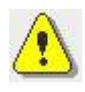

Sie sollten später im Servicefall noch wissen, an welcher Sicherung Sie das Gerät spannungsfrei schalten können. Dokumentieren Sie deshalb die fest angeschlossenen Kabel, insbesondere den 230V-Anschluss, unten auf dem Geräteaufkleber

## Inbetriebnahme

#### Gerät einschalten

| Schritt                            | Wirkung        |
|------------------------------------|----------------|
| 1. Spannungsversorgung einschalten | V.06.00.07     |
|                                    | Kommen Gehen > |
|                                    | 10:12          |

#### Einstellen der IP Adresse beim Timi2-LAN und PoE

Das Timi2 ist bei Auslieferung auf DHCP eingestellt. Um eine feste IP Adresse zu vergeben, gehen Sie wie folgt vor.

| Scl       | nritt                                                                                                    | Wirkung                                                                                                    |                                                                             |                                  |            |                                                                                                    |                                      |
|-----------|----------------------------------------------------------------------------------------------------|----------------------------------------------------------------------------------------------------|-----------------------------------------------------------------------------|----------------------------------|------------|----------------------------------------------------------------------------------------------------|--------------------------------------|
| Scl<br>1. | hritt<br>Nachdem Sie das<br>Zeiterfassungsterminal in<br>Betrieb genommen haben,<br>starten Sie von der CD den<br>"Device Installer".<br>setup_di_x86x64cd_4.3.0.9 aus<br>dem Verzeichnis<br>\Timi\TOOLS\LAN.<br>Oder laden Sie sich die neueste<br>Version von unserer | Wirkung<br>File Edit View Device Iools<br>Search Exclude Assign P<br>Lantonix Devices -15 device(s)<br>Ethemet(192.168.241)<br>C XPico<br>XPort | Lantronix D<br>Help<br>Uggade<br>Name<br>SPico<br>SPico W+Fi<br>SxPico W+Fi | UserName<br>Tim2_PoE<br>Tim2_Lan | 4.4.0.2RC3 | Hardware Address<br>00-80-A3-93-60-B7<br>00-90-A3-93-60-B7<br>00-90-A3-94-A4-D8<br>00-80-A3-94-A4-7D | Status<br>Online<br>Online<br>Online |
|           | Homepage:<br>CTI-components.com                                                                                                    |                                                                                                    |                                                                             |                                  |            |                                                                                                    |                                      |

#### Inbetriebnahme

Einstellen der IP Adresse beim Timi2-LAN und PoE

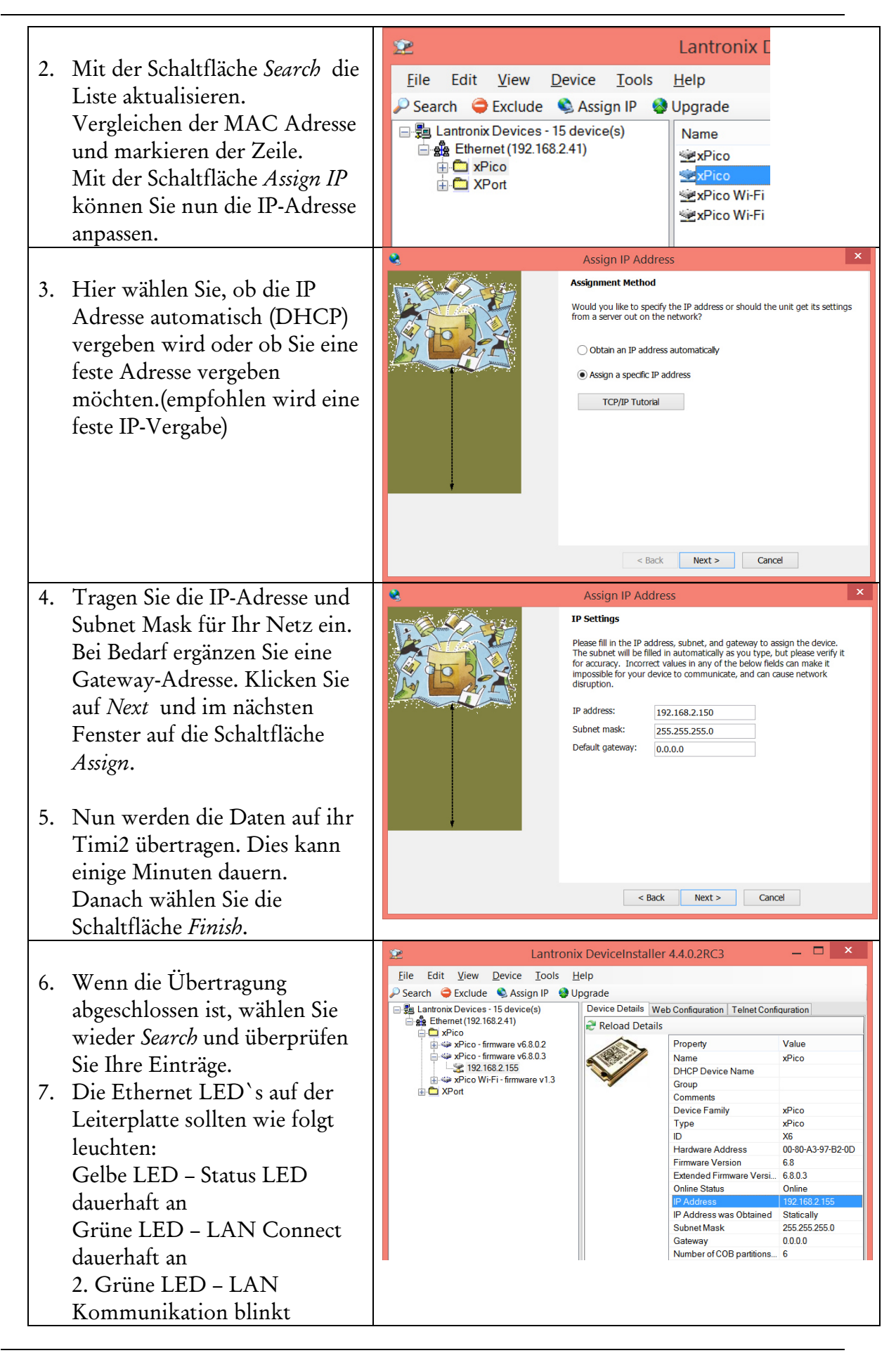

## Einstellen der IP Adresse beim Timi2-WLAN

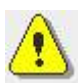

Das Timi2 WLAN bildet einen eigenen Access Point aus, über den Sie das Gerät konfigurieren können.

Um die Konfiguration vorzunehmen, gehen Sie wie folgt vor:

| Schritt                                                                                                    | Wirkung                                                                                                    |
|----------------------------------------------------------------------------------------------------|----------------------------------------------------------------------------------------------------|
| <ol> <li>Lesen Sie bei der Montag<br/>des Timi2 die MAC Adro<br/>des XPico vom Aufklebe<br/>ab. Notieren Sie sich die<br/>Adresse. (In der<br/>nebenstehenden Abb. lau<br/>die MAC Adresse<br/>00:80:A3:94:A4:D8)</li> </ol> | e<br>esse<br>r<br>tet                                                                                                    |
| <ol> <li>Starten Sie ein WLAN<br/>fähiges Gerät: Notebook<br/>Tablet, Smartphone etc.<br/>und schalten Sie das Tim<br/>WLAN ein.</li> </ol>                                                                                  | 2-<br>Partiel Bearbeiten Ansicht Extras ?<br>Aufgaben<br>Computer und Gerste anzeigen<br>Vetzwerk- und Freigabecenter<br>Netzwerk- und Freigabecenter<br>Netzwerk- und Freigabecenter<br>Statische Ansicht Extras ?<br>Metzwerk- und Freigabecenter<br>Gesamtübersicht anzeigen<br>VistaSchleppi<br>(dieser Computer)<br>Nicht identifiziertes Netzwerk<br>Internet |
| 3. Navigieren Sie an Ihrem<br>Notebook in die<br>Systemsteuerung/Netzw<br>und Freigabecenter.                                                                                                    | erk Verbindungen verwalten<br>Diagnose und Reparatur<br>Eingeschränkte Konnektivität<br>Verbindung<br>Verbindung ureinem Netzwerk herstellen<br>Verbindung trennen oder Verbindung zu einem anderen Netzwerk herstellen.                                                                                                    |
| 4. Klicken Sie "Verbindung<br>mit einem Netzwerk<br>herstellen".                                                                                                    | Anzeigen Alle                                                                                                    |
| 5. Wählen Sie aus der Liste<br>WLAN-Netz des Timi2.<br>Beispiel hier ist es<br>"XpicoWiFi_94A4D8"<br>Die Stellen nach<br>"XpicoWiFi" sind die<br>letzten 6 Stellen der MAG<br>Adresse.                                       | das<br>Im<br>Siehe auch<br>Infeinetoptionen<br>Windows-Firewall<br>C                                                                                                    |

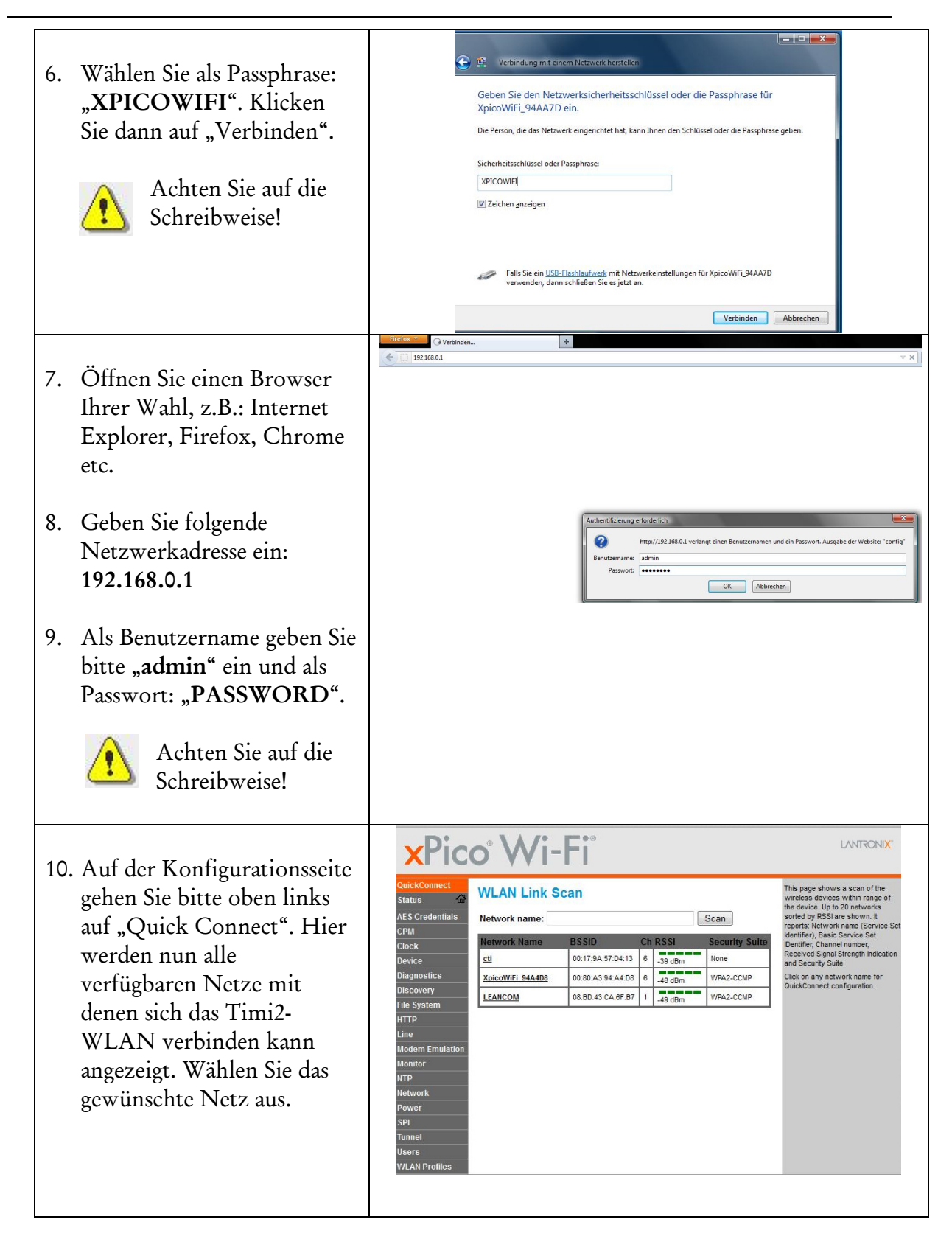

| 11. Geben Sie, wenn benötigt,<br>die Passphrase für das<br>Netzwerk ein und<br>bestätigen Sie dann mit<br>"Submit". Bestätigen Sie die<br>Sicherheitsabfrage mit<br>"OK".                                                                                                    | QuickConnect<br>Status<br>AES Credentials<br>CPM<br>Clock<br>Device<br>Diagnostics<br>Discovery<br>File System<br>HTTP<br>Line<br>Modern Emulatio<br>Monitor<br>NTP<br>Network<br>Power                                              | WLAN Profile Network Name (SS BSID: Security Suite: Signal Strength: Rey Type: Password: | e "LEANCOM"<br>Connect To<br>StD: LEANCOM<br>08 BD 43 CA 6F<br>WPA2-CCMP<br>49 dBm<br>Security<br>Passphrase<br>Advanced<br>Apply Submit                                                                                                    | © Hex                                                                                                    | CONCOMPANIES                                                                                                    |
|----------------------------------------------------------------------------------------------------|----------------------------------------------------------------------------------------------------|------------------------------------------------------------------------------------------|----------------------------------------------------------------------------------------------------|----------------------------------------------------------------------------------------------------|----------------------------------------------------------------------------------------------------|
| <ul> <li>12. Nachdem die Konfiguration<br/>gespeichert ist, können Sie<br/>unter dem Punkt<br/>"Network" IP-Adresse<br/>konfigurieren.</li> <li>13. Unter dem Punkt "wlan0"<br/>"Interface", "Configuration"<br/>stellen Sie das Netzwerk auf<br/>DHCP oder Ihre<br/>gewünschte IP-Adresse ein<br/>über die das Timi2-WLAN<br/>kommunizieren soll.</li> </ul>                                                                            | QuickConnect<br>Status &<br>AES Credentials<br>CPM<br>Clock<br>Device<br>Diagnostics<br>Discovery<br>File System<br>HTTP<br>Line<br>Modem Emulation<br>Monitor<br>NTP<br>Network<br>Power<br>SPI<br>Tunnel<br>Usars<br>WLAN Profiles | o° Wi-                                                                                   | ep0 wlan0<br>Interface Link<br>Status Configuration<br>© Enabled Disable<br><none><br/><none><br/><none><br/>Submit</none></none></none>                                                                                                    | tion                                                                                                    | CHERCENE<br>These settings pertain to the<br>Network Interface on the device. To<br>See the effect of these setections<br>after a reboot, were the corresponding<br>Status. Changes will take effect<br>after reboot or wake from sleep or<br>standby. Chercen will assign PP<br>addresses to the access point's<br>client. DHCP Sever manages up to<br>a client. DHCP Sever manages up to<br>a client. DHCP Sever manages ( |
| <ul> <li>11. Destatigen bie init "subilit</li> <li>15. Unter dem Punkt "Status"<br/>können Sie jederzeit die<br/>Konfiguration des WLAN-<br/>Moduls einsehen.</li> <li>Die Ethernet LED's auf der<br/>Leiterplatte sollten wie folgt<br/>leuchten:<br/>Gelbe LED – Status LED<br/>dauerhaft an<br/>Grüne LED –Leuchtet<br/>dauerhaft wenn das Timi2-<br/>WLAN erfolgreich mit<br/>Ihrem AccessPoint/Router<br/>verbunden ist.</li> </ul> |                                                                                                    | CuckConnect<br>Mark<br>Cons<br>Cons<br>Cons<br>Cons<br>Cons<br>Cons<br>Cons<br>Cons      | Product Information Product Type: Firmware Venion: Build Date: Serial Number: Uptime: Permanent Config: Permanent Config | xPicoWifi           1.3.0.1744           Dies 5.2014 (17:17:11)           0000A354AA7D           2 days 2.23 2.4           unsawd [[Sawa]]           00.80 A3 34 AA.7D           Up           Vyper/Wfi, 34AA7D           Vyper/Wfi, 34AA7D           UP           Vyper/Signamic and an analysis           122 160.0.124           Connected           2.4.1           LEANCOM           125 160.2.1           0.8.8           125 160.2.1           57600, None, 8.1, None           Command Line           Accopt Monte           Accopt Monte           Wating           Wating           Wating           Wabled |                                                                                                    |

#### Verbindungstest durchführen

Nach erfolgreicher Konfiguration sollten Sie die Verbindung zum Timi2 testen. Auf der mitgelieferten CD finden Sie im Verzeichnis *Timi*\*TOOLS* die Datei *TEST\_ITX.EXE* Starten Sie Test\_ITX von einem PC mit Verbindung zum Timi2 (per Ethernet oder RS-485).

Für *Timi2-LAN/Timi2-WLAN/Timi2-POE* tragen Sie zum Testen die im Zeiterfassungsgerät eingestellte IP-Adresse und die Geräteadresse ein

| 🖫 Test ITX                  | _ 🗆 🗵     |
|-----------------------------|-----------|
| Terminal Optionen Hilfe     |           |
| Netzwerk   Seriell   Daten  |           |
| IP Adresse:<br>192:168:2:80 |           |
| Geräteadresse:              | lungstest |

Für ein *Timi2-485* tragen Sie den COM-Port Ihres PC und die am Timi2 eingestellte Baudrate und Geräteadresse ein

| Netzwerk Seriell | Daten |   |
|------------------|-------|---|
|                  | 11    |   |
| Port:            |       |   |
| COM3             | -     |   |
|                  |       |   |
| Baudrate:        |       |   |
| 57600            |       |   |
|                  |       |   |
| 🔽 RTS aktiv      |       |   |
|                  |       |   |
|                  |       |   |
| Geräteadre:      | sse:  | - |

Um eine Verbindung zu Testen klicken Sie auf den Button "Verbindungstest". Im Erfolgsfall erscheint:

![](_page_14_Picture_8.jpeg)

Im Beispiel werden fünf erfolgreiche Verbindungsversuche durchgeführt, wobei im Zeiterfassungsgerät zwei noch nicht abgeholte Buchungen gespeichert sind.

x

#### Fehlgeschlagener Verbindungstest – mögliche Ursachen

Bei Misserfolg können verschiedene Meldungen erscheinen.

Die möglichen Fehlerursachen in Abhängigkeit vom Gerätetyp sind in folgenden Tabellen dargestellt.

| Ergebnis                                                    |                 |                    |                   |                         | X         |
|-------------------------------------------------------------|-----------------|--------------------|-------------------|-------------------------|-----------|
| Fehler beim Oeffnen der Socketverbindung zum Port 10001 von | 192.168.2.80 (Z | ielhost nicht erre | eichbar (ping), A | Abbruch nach 3000 Milli | sekunden) |
|                                                             | ОК              |                    |                   |                         |           |
| đ                                                           | 3               |                    |                   |                         |           |
|                                                             |                 |                    |                   | _                       |           |
|                                                             | Timi2           | Timi2-             | Timi2-            |                         |           |
|                                                             | -LAN            | WLAN               | POE               |                         |           |
| Mögliche Fehlerursache                                      |                 |                    |                   |                         |           |
| Fehlerhafte IP-Adresse eingetragen                          |                 |                    |                   |                         |           |
| Fehlende Netzanbindung des                                  |                 |                    |                   |                         |           |
| Zeiterfassungsgerätes                                       |                 |                    | -                 |                         |           |
| Zeiterfassungsgerät nicht stromversorgt                     |                 |                    |                   |                         |           |

#### Ergebnis

Fehler beim Oelfnen der Socketverbindung zum Port 10001 von 192.168.2.80 (Antwort von 192.168.2.80 Pingzeit= Oms)

OK

| Port 10001 lässt sich wegen einer Firewall |  |  |
|--------------------------------------------|--|--|
| oder wegen Sicherheitseinstellungen am     |  |  |
| PC nicht öffnen                            |  |  |
| Falsche Netzwerk Konfiguration vom         |  |  |
| Xpico                                      |  |  |

|                                      | Ergebnis                                                                                                    |                                              |                              |                      | ×   |
|--------------------------------------|----------------------------------------------------------------------------------------------------|----------------------------------------------|------------------------------|----------------------|-----|
|                                      | Fehler beim Oeffnen der Socketvert<br>192. 168.2.240 (Fehler (create Sock<br>address, but the appropriate flag w | pindung zum<br>(et)The reque<br>as not set.) | Port 10001 v<br>ested addres | on<br>s is a broadca | ast |
|                                      |                                                                                                    |                                              |                              | O                    | ĸ   |
|                                      |                                                                                                    |                                              |                              |                      |     |
|                                      |                                                                                                    | Timi2                                        | Timi2-                       | Timi2-               |     |
|                                      |                                                                                                    | -LAN                                         | WLAN                         | POE                  |     |
| Mögliche Fehlerursache               |                                                                                                    |                                              |                              |                      |     |
| Auf dem Host-PC oder im Netzwerk ist |                                                                                                    |                                              |                              |                      |     |
| die Verwendung von Raw-Sockets       |                                                                                                    |                                              |                              |                      |     |

Aus Sicherheitsgründen schränkt das Betriebssystem den Zugriff auf die Funktionen für RAW-Sockets ein.

verboten

Deaktivieren Sie die Verwendung der Ping-Funktion von *TestITX*.

Starten Sie *TestITX* und wählen Sie im Menü "Optionen" den Menüpunkt "Konfiguration". Ändern Sie dem Wert für "Ping Einstellung" auf "kein Ping".

| instellungen                         |                       | ×                     |
|--------------------------------------|-----------------------|-----------------------|
| Timeout in ms:                       | Logmodus              | Ping Einstellung      |
| 1500                                 | C kein Protokoll      | kein Ping             |
| Telegrammgröße in Bytes              | O nur Protokollierung | C per RAW Sockets     |
| RTS aktiv (RS 485, erfordert Echo)   | Debug und Protokoll   | C per ICMP.DLL        |
| Anzahl Versuche bei Verbindungstest: | TCP/IP Port:          | Telegramm-            |
| 120                                  | 10001                 | J♥ wiederholung aktiv |
| 0                                    | K Abbrechen           |                       |

![](_page_16_Picture_6.jpeg)

| Ungültige Geräteadresse eingetragen     | $\bullet$ | $\bullet$ | $\bullet$ |
|-----------------------------------------|-----------|-----------|-----------|
| Falsche Baudrate eingestellt            | •         |           | •         |
| Zeiterfassungsgerät nicht stromversorgt |           |           |           |

## Service

#### Vorbeugende Wartung

Das Gerät enthält eine Batterie, um bei Stromausfall die im Gerät gespeicherten Daten zu erhalten und die geräteinterne Uhr weiter laufen zu lassen.

Bei einem weitgehend ununterbrochen Stromversorgten Gerät sollte die Batterie nach 5 Jahren vorbeugend getauscht werden.

#### Batteriewechsel

- 1. Sie benötigen eine Batterie vom Typ CR 1220
- 2. Lesen Sie alle noch im Timi2 gespeicherten Kommt-/Geht-Ereignisse aus, weil beim Batteriewechsel der Speicher des Zeiterfassungsgerätes **gelöscht** wird
- 3. Nehmen Sie das Timi2 Frontmodul ab (die Verriegelung an den Seiten mit einem Schraubendreher um 90° drehen)
- 4. Schalten Sie das Gerät spannungsfrei (Sicherung oder mit dem An/Aus-Schalter im Gerät)
- 5. Ziehen Sie das Flachbandkabel aus der Buchse im Wandmodul.
- 6. Tauschen Sie die Batterie aus.

![](_page_17_Picture_12.jpeg)

Achten Sie dabei auf richtige Polung und

auf die Sauberkeit aller Kontaktflächen.

- 7. Bauen sie das Frontmodul nun wieder an
- 8. Schalten Sie die Betriebsspannung wieder zu

#### Diagnoseinfos im Service-Dialog

Es ist möglich, im Servicedialog des Timi2, folgende Infos am Display anzeigen zu lassen:

- 1. Firmware Version,
- 2. Anzahl der momentan gespeicherten Buchungen,
- 3. Anzahl der momentan gespeicherten Karten,
- 4. Seriennummer,
- 5. Controllertyp (ab Firmware Version V.04.xx.xx).

Unter anderem lässt sich vor Austausch eines Gerätes oder vor einem Batteriewechsel unmittelbar am "Timi2" feststellen, ob sich noch nicht abgeholte Buchungen im Gerät befinden.

Um die Informationen abzurufen gehen Sie wie folgt vor:

| Schritt                                                                                                    | Wirkung                                                     |
|----------------------------------------------------------------------------------------------------|-------------------------------------------------------------|
| Systemdialog starten durch gleichzeitiges<br>Drücken von COK                                                                  | Service                                                     |
| Transponder an Leser halten (innerhalb<br>der nächsten 3 Sekunden)<br>Transpondercodierung erscheint im<br>Display            | 0105FF3208IDParamter setzen<br>SysteminfoI                  |
| innerhalb der nächsten 3<br>Sekunden drücken<br>Firmware Version sowie Anzahl<br>Buchungen und Karten erscheint im<br>Display | Service i<br>V.06.00.07<br>Buchungen: 4<br>Karten: 7<br>1/2 |
| Durchblättern von weiteren<br>Infos                                                                                           | SNR: 01.234567<br>Atmega256 Timi2                           |
| drücken um Info-Dialog zu<br>verlassen                                                                                        | <pre> Kommen Gehen ►     10:12</pre>                        |

Weitere Funktionen des Service-Dialogs finden Sie im Timi2 Parametrierhandbuch.

#### Fehlerdiagnose

Im folgenden Abschnitt sind verschiedene Funktionsstörungen mit Maßnahmen zur Fehlereingrenzung und –Beseitigung beschrieben.

![](_page_19_Picture_3.jpeg)

Als leicht durchführbare Maßnahme bei Störungen können Sie das Gerät kurz stromlos schalten, um es zu booten. Dabei sollten keine Buchungen oder Geräteeinstellungen verloren gehen. Der vollständige Bootvorgang ist nach etwa 20 Sekunden abgeschlossen.

#### Das Display ist aus

Mögliche Ursachen:

- a. das Gerät ist stromlos,
- b. das Gerät ist defekt.

Behebung/Eingrenzung:

- 1. Stromversorgung durch Elektriker überprüfen lassen,
- 2. defektes Gerät austauschen bzw. reparieren lassen.

#### Das Terminal reagiert nicht auf Tastaturbetätigung

Mögliche Ursachen:

- a. vorübergehende Störung (z.B.: durch Überspannung nach Gewitter,..),
- b. das Gerät ist defekt.

Behebung/Eingrenzung:

- 1. Gerät kurz stromlos schalten und überprüfen, ob der Fehler noch besteht,
- 2. defektes Gerät austauschen bzw. reparieren lassen.

#### Das Terminal reagiert nicht auf Transponder

Mögliche Ursachen:

- a. der Transponder ist defekt,
- b. das verbaute Lesesystem stimmt nicht mit dem Transponder überein
- c. vorübergehende Störung (z.B.: durch Überspannung nach Gewitter,..),
- d. das Gerät ist defekt.

Behebung/Eingrenzung:

- 1. mit anderen Transponder Lesefunktion prüfen,
- 2. prüfen ob die vorhandenen Transponder zum gekauften Gerät passen (Prox, Mifare, Legic etc.)
- 3. Gerät kurz stromlos schalten und überprüfen, ob der Fehler noch besteht,
- 4. defektes Gerät austauschen bzw. reparieren lassen.

#### Das Terminal meldet am Display "keine P-Daten"

Mögliche Ursachen:

- a. das Terminal ist noch nicht mit Daten beschickt
- b. das Terminal hat Daten verloren
- c. das Gerät ist defekt

Behebung/Eingrenzung:

- 1. Terminal mit Daten beschicken
  - (normalerweise aus Zeitwirtschaft/TerminalService) (operativ mit Test ITX.exe, Menüpunkt: *Primärdaten senden*)
- 2. Batterie ist leer und konnte die Daten bei einem Spannungsverlust nicht halten. Terminal etwa eine Minute stromlos machen und prüfen, ob erneut ein Datenverlust auftritt. Beim Starten erscheint bei leerer Batterie auf dem Display "RAM loeschen",
- 3. defektes Gerät austauschen bzw. reparieren lassen.

#### **Die Zeit im Terminal verstellt**

Mögliche Ursachen:

- a. Vorangegangene äußere Störung (z.B.: durch Überspannung nach Gewitter,..),
- b. die Batterie im Terminal ist leer,
- c. Terminal erhält falsche Zeit vom Server
- d. das Gerät ist defekt.

Behebung/Eingrenzung:

- 1. Terminal etwa eine Minute stromlos machen und prüfen, ob erneut ein Datenverlust auftritt. Beim Starten erscheint bei leerer Batterie auf dem Display "RAM loeschen",
- 2. Leere Batterie tauschen oder defektes Gerät tauschen.
- 3. Serverzeit überprüfen
- 4. Terminal wieder mit ID\_Karten und Primärdaten beschicken, Zeit stellen

#### Es besteht keine TCP/IP-Verbindung zum Timi2-LAN, Timi2-WLAN, Timi2-POE

Mögliche Ursachen:

- a. Fehlerhafte / Unvollständige Kabelverbindung (Funkverbindung bei Timi2-WLAN),
- b. Geräteparameter am Timi2 sind falsch eingestellt,
- c. Fehler am PC oder am COM-Server,
- d. das Terminal ist defekt oder nicht mit Strom versorgt.

Behebung/Eingrenzung:

- 1. Prüfen, ob Terminal mit Strom versorgt ist (Display muss an sein),
- 2. Prüfen, ob Netzkabel am Timi2-LAN, Timi2-POE steckt oder
- 3. ob Timi2-WLAN Funkverbindung zum Accesspoint hat (Link-LED muss an sein). (Siehe auch Kapitel "Verbindungstest durchführen").
- 4. defektes Gerät austauschen bzw. reparieren lassen.

## Anhang

Notizen

### Technische Daten

| Spannungsversorgung:<br>(bei Bestellung auswählen) | <i>Timi2-LAN:</i> 230 V AC, Schutzklasse I<br><i>Timi2 WLAN:</i> 230 V AC, Schutzklasse I<br><i>Timi2-PoE:</i> Power over Ethernet, Schutzklasse I<br>Lithiumbatterie für Datenerhalt bei Stromausfall                                                                                                    |
|----------------------------------------------------|----------------------------------------------------------------------------------------------------|
| Gewicht:                                           | 0,8 kg                                                                                                    |
| Abmessungen (HxBxT):                               | 190 x 235 x 95 mm                                                                                                    |
| Umweltbedingungen:                                 | Kein erhöhter Schutzgrad<br>Relative Feuchtigkeit 10% bis 95%, nicht kondensierend<br>Umgebungstemperatur 0°C bis + 40°C                                                                                                    |
| Anzeige:<br>Abmessungen (HxB):                     | 128 x 64 Pixel großes Grafik Display<br>RGB-Backlight<br>37 x 70 mm                                                                                                    |
| Signalisierung:                                    | akustischer Signalgeber<br>visuelle Signalisierung durch Display-Backlight                                                                                                    |
| Tastatur:                                          | 4 Funktionstasten (Kommen, Gehen, Dienstgang, Info)<br>4 Steuertasten (Ok, C, Auf, Ab)                                                                                                    |
| Uhr:                                               | Quarzuhr                                                                                                    |
| Schnittstellen:<br>(bei Bestellung auswählen)      | <i>Timi2-LAN:</i> TCP/IP 10/100 Mbps<br><i>Timi2-WLAN:</i> 802.11b 11 Mbps, WEP/WPA/WPA2<br><i>Timi2-PoE:</i> TCP/IP 10/100 Mbps                                                                                                    |
| Transponderleser:<br>(bei Bestellung auswählen)    | Prox: (Miro, EM 4102)<br>Hitag: (Hitag 1 und 2)<br>Mifare<br>Legic<br>weitere Leser auf Anfrage                                                                                                    |
| Relaiskontakt:                                     | potentialfrei, max. Spannung/Stromstärke 230 V AC / 2A                                                                                                    |
| Speicher:                                          | Bis zu 2000 Stammsätzen<br>Bis zu 12000 Buchungen                                                                                                    |
| Montage:                                           | Aufputz, mit Kabelzuführung von unten oder von hinten                                                                                                    |
| Montagevoraussetzung:                              | <ul> <li>Timi2-LAN: 230 V AC Anschluss (fest oder Steckdose), RJ45-<br/>Ethernetanschluss für Patchkabel</li> <li>Timi2-WLAN: 230 V AC Anschluss (fest oder Steckdose), WLAN Access<br/>Point in Reichweite</li> <li>Timi2-POE: RJ45-Ethernetanschluss für Patchkabel mit POE<br/>Unterstützung</li> </ul> |
| Optionales Zubehör:                                | auf Anfrage                                                                                                    |